## **Resolve Your Claim Denials**

When your claim is denied, please check <u>ALL</u> of the following information before you contact Barnestorm, as 99% of claim denials are due to basic information incorrect or missing.

| Where to Look                       | What to Check and Correct                                                                                          |
|-------------------------------------|----------------------------------------------------------------------------------------------------|
| Referral > Demographics             | Make sure patient Gender is marked                                                                                 |
| Referral > Demographics             | Patient date of birth should NOT be 1/1/1900                                                                       |
| Referral > Dr + Pharmacy            | Make sure Primary Physician is noted and has a valid NPI number                                                    |
| Referral > Start                    | Make sure the <b>County</b> is indicated (CBSA denial is always county)                                            |
| Referral > Payers                   | Make sure the <b>HIC#</b> is valid for the payer                                                                   |
| Codes > Other Basic Codes > Doctors | Check the <b>NPI</b> for the doctor, and the <b>CA</b> as needed.                                                  |
| Correct the Doctor NPI              | This article tells how:                                                                                            |
|                                     | http://kb.barnestorm.us/KnowledgebaseArticle50694.aspx                                                             |
| Cross Reference NPI to CA           | This article tells how:                                                                                            |
|                                     | http://kb.barnestorm.us/KnowledgebaseArticle50172.aspx                                                             |
| Codes > Rates > Job Codes           | Check the job code used on the visits for the correct <b>HCPCS</b> code                                            |
| Billing > PPS Billing >             | Check all of the information on your RAP:                                                                          |
| Edit PPS Episodes                   | - Has it been cancelled or put on hold?                                                                            |
|                                     | - Is the <b>from</b> date correct?                                                                                 |
|                                     | - Is the <b>admission</b> date correct?                                                                            |
|                                     | - Does the HIPPS code match?                                                                                       |
| OASIS Correction                    | To correct a HIPPS code, you follow the instructions in our KB article. <b>OASIS Correction</b> for                |
|                                     | correcting a KEY FIFI D.                                                                                           |
|                                     | http://kb.barnestorm.us/KnowledgebaseArticle50435.aspx                                                             |
| OASIS Correction                    | The from and thru dates and admission date on the initial RAP are the same. Therefore, the 0023                    |
|                                     | line item service date must also match.                                                                            |
|                                     | http://kb.barnestorm.us/KnowledgebaseArticle50435.aspx                                                             |
| OASIS Correction                    | Check the <b>from</b> and <b>thru</b> dates and total cert period days.                                            |
|                                     | http://kb.barnestorm.us/KnowledgebaseArticle50435.aspx                                                             |
| OASIS Correction                    | Therapy needcorrect as needed and resubmit.                                                                        |
|                                     | http://kb.barnestorm.us/KnowledgebaseArticle50435.aspx                                                             |
| Referral > Payers >                 | If the error code indicates that you need a condition code, include the appropriate condition code                 |
| Extra Billing Info                  | and make sure that there are no other codes listed for that claim set date.                                        |
|                                     |                                                                                                    |
|                                     | D0 - changes to service dates                                                                                      |
|                                     | D1 - changes in charges                                                                                            |
|                                     | D2 - changes in revenue code/HCPC                                                                                  |
|                                     | D3 - second or subsequent interim PPS bill                                                                         |
|                                     | D4 - change in grouper input (DRG)                                                                                 |
|                                     | D5 - cancel only to correct a hic or provider number                                                               |
|                                     | D6 - cancel only - duplicate payment, outpatient to inpatient overlap, OIG overpayment                             |
|                                     | D7 - change to make Medicare secondary payer                                                                       |
|                                     | Do - change to make inecticate primary payer                                                                       |
|                                     | $EO_{-}$ change in patient status note: if you are having trouble getting                                          |
|                                     | E0 change in patient status Note: if you are having trouble getting                                                |
|                                     | applied to the claim please contact call center.                                                                   |
|                                     |                                                                                                    |
|                                     | If D9 code is missing:                                                                                             |
|                                     | - Look up the patient in Referral and go to Payers > Extra Billing Info.                                           |
|                                     | - <u>Remove</u> any old billing dates and any other condition codes, such as D7.                                   |
|                                     | - Add a new date set to cover the current claims and make sure <b>D9</b> is the <u>only</u> condition code listed. |